# 金财卫士

# 用户操作手册

目录

| <u> </u> | 用户登录 | 2 |
|----------|------|---|
| <u> </u> | 查看报告 | 3 |
| 三、       | 企业信息 | 4 |
| 四、       | 企业数据 | 5 |

## 一、用户登录

### 1. 注册

进入 fk. jchl. com 产品登录页面,在登录页面上点击"立即注册"按钮,跳转到 注册页面,输入手机号、验证码和密码就可以注册成功。

| ③ 金财互联                            |                                                 |         | 我已注册,现在就 登录 |
|-----------------------------------|-------------------------------------------------|---------|-------------|
|                                   | 账号注册                                            |         |             |
|                                   | 请输入手机号                                          |         |             |
|                                   | 请输入图形验证码                                        | 换一张     |             |
|                                   | 请输入手机验证码                                        | 点击获取验证码 |             |
|                                   | 请输入密码                                           |         |             |
|                                   | 请确认密码                                           |         |             |
|                                   | ✔ 注册表示您已阅读并同意 《用户注册协议》                          |         |             |
|                                   | 提交注册                                            |         |             |
|                                   |                                                 |         |             |
| $\langle \langle \rangle \rangle$ | 全国服务热线 版权所有: © 金财互联<br>400-99-12366 技术支持:金财互联数据 | 服务有限公司  |             |

### 2. 登录

#### 2.1 登录方式

注册成功后点击登录按钮,跳转到登录界面,有两种登录方式:

- (1) 账号密码登录, 输入注册的账号和密码, 即可登录。
- (2)短信快捷登录,输入手机号和验证码,即可登录。

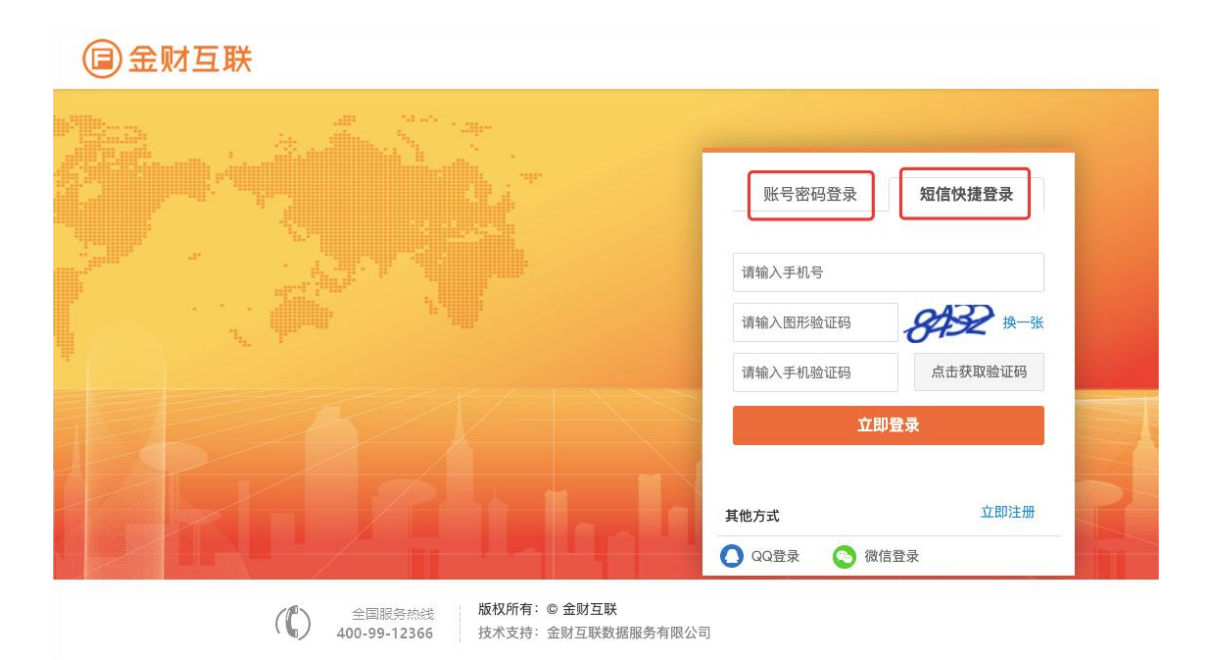

#### 2.2 添加企业

登录成功后,点击左上方"选择企业"打开企业列表,点击"添加企业"按钮,选择企业所在的省份,并根据提示绑定实名账号和密码,绑定成功后即可马上进 行体检。

| 👽 财税卫士 |   | Ē       | 有限公司 ~            | 到期間    | <b>1间: 2025-05-11</b> | 金财   | 清限公司 🕘 欢迎您, 🎫 🗘 退出登录                 |
|--------|---|---------|-------------------|--------|-----------------------|------|--------------------------------------|
| 🖵 首页   |   | 首页      |                   |        |                       |      |                                      |
|        | ~ | 风险统计    | 企业列表              |        |                       | Х    |                                      |
|        |   | 发票异常指标  | 请输入纳税人名称 / 纳税人识别号 |        | 查询                    | 添加企业 | 2023年01月-2023年12月<br>1 <b>异常指标数量</b> |
|        | Ý | 16      | 企业名称              | 纳税人识别号 | 操                     | ff=  |                                      |
|        |   | ■ 高风险5项 | 间限公司              | 9 56   | 进入编辑                  | 解绑   | 1项 ■中风险0项 ■低风险1项                     |
|        |   | ■重要疑点1功 |                   |        |                       |      | 点5项 ■中等疑点4项 ■一般疑点0项                  |
|        |   | 发票上下游   | 概览                |        |                       |      |                                      |

# 二、查看报告

### 1. 风险检测

生成报告之前,首先需对企业的风险进行检测,企业风险分为六大板块:稽查风险、发票风险、增值税风险、所得税风险、财务风险、信用风险。 操作路径:以稽查风险为例,风险中心-稽查风险-立即检测-选择年度-开始检测

| 财税卫士       | . U  | 済限公司 〜        |            |              |                   | 到期时间: 2025-05-                                                                                                    | 11 金嵬      | 有限公司      | 🧾 欢迎您,     | G 退出登录              |
|------------|------|---------------|------------|--------------|-------------------|----------------------------------------------------------------------------------------------------|------------|-----------|------------|---------------------|
| - 豆 首页     | 首页   | 企业信息          | 稽查风险       | 发票风险         | 增值税风险             | 所得税风险                                                                                                    | 财务风险       | 信用风险      | 稽查风险检测     |                     |
| 昆风险中心 ^    |      |               |            |              |                   |                                                                                                    |            |           |            |                     |
| 稽查风险       | 立即检测 | 0             |            |              |                   |                                                                                                    |            |           |            |                     |
| 发票风险       |      | 报告所属期         | 报告生成时间     |              |                   | 检测结果                                                                                                    |            |           | 操作         |                     |
| 増值税风险      |      | 2023-2024年08月 | 2024-08-29 | 存在4个高        | 风险,0个中风险,         | 2个低风险,5个重要疑                                                                                                    | 点,22个中等疑点  | 1,1个一般疑点  | 查看报告 下载    | 重新生成                |
| 所得税风险      |      | 2023年         | 2024-08-21 | 存在4个高        | 风险,0个中风险,         | 2个低风险,3个重要疑                                                                                                    | 点,20个中等疑点  | 1,1个一般疑点  | 查看报告 下载    | 重新生成                |
| 财务风险       |      | 2024年         | 2024-08-20 | 存在2个高        | 风险,0个中风险,         | 1个低风险,3个重要疑                                                                                                    | 点,14个中等疑点  | 1, 1个一般疑点 | 查看报告 下载    | 重新生成                |
| 信用风险       |      | 2021年         | 2024-06-26 | 存在4个高        | 风险,0个中风险,         | 2个低风险,4个重要疑                                                                                                    | 点,16个中等疑点  | 〔,2个一般疑点  | 查看报告 下载    | 重新生成                |
| E 企业信息     |      | 2024年         | 2024-06-26 | 存在2个高        | 风险,0个中风险,         | 1个低风险,3个重要疑                                                                                                    | 点,14个中等疑点  | i,1个一般疑点  | 查看报告 下载    | 重新生成                |
| E 企业数据 ~   |      | 2024年         | 2024-06-21 | 存在2个高        | 风险,0个中风险,         | 1个低风险,3个重要疑                                                                                                    | 点,14个中等疑点  | i,1个一般疑点  | 查看报告 下载    | 重新生成                |
|            |      |               |            | de de a A de | F3.8A & A ± F3.8A |                                                                                                    | ► ~~~±**** | A ARRO H  |            | and don't like with |
| ☆ 財税卫士     | Ξ 洛喇 | 有限公司 ~        |            |              |                   | 到期时间: 2025-05-                                                                                                    | 11 金嵬      | 有限公司      | 🔔 欢迎您, 🛑   | ⊖ 退出登录              |
| 豆 首页       | 首页   | 企业信息          | 稽查风险       | 发票风险         | 增值税风险             | 所得税风险                                                                                                    | 财务风险       | 信用风险      | 稽查风险检测     |                     |
| 昆 风险中心 🛛 🗸 | 稽查风  | .险综合检测        |            |              |                   |                                                                                                    |            |           |            |                     |
| 🖻 企业信息     | 企业名称 | 各阳顺势药业有限公司    | 选择年度       | 2023         | ~ 2023            | 开始检测                                                                                                    |            |           |            |                     |
| E 企业数据 ~   |      |               |            | ing data sa  | 600444A           |                                                                                                    |            |           |            |                     |
|            |      |               |            |              |                   | ***                                                                                                    |            |           |            |                     |
|            |      |               |            |              | 10 1              | 西洋14位牛皮                                                                                                    |            |           |            |                     |
|            |      |               |            |              |                   |                                                                                                    |            |           |            |                     |
|            |      |               |            |              | <b>ම</b> 7        | 开始风险扫描                                                                                                    |            |           |            |                     |
|            |      |               |            |              |                   |                                                                                                    |            |           |            |                     |
|            |      | 局 发票数据        | 区住         |              | <b>R</b> 14       | 值税数据平生                                                                                                    |            | E         | 3. 所得税数据平集 |                     |
|            |      |               |            |              |                   | In the second distribution of the second second sec |            |           |            |                     |
|            |      |               |            |              |                   |                                                                                                    |            |           |            |                     |
|            |      | ■ 发票指标库       | 加工         |              | ■ 増化              | 直税指标库加工                                                                                                    |            |           | 所得税指标库加工   |                     |

### 2. 查看报告

风险检测完成后,系统自动生成报告。点击'查看报告'查看风险信息。点击'下载'保存报告至本地。如企业数据有更新,可点击'重新生成'按钮生成新的报告。

| 👽 财税卫士     | Ū   | ]限公司 ~            |            | 到期时间: 2025-05-11 金影                       | 欢迎您, C退出登录                             |
|------------|-----|-------------------|------------|-------------------------------------------|----------------------------------------|
| 豆 首页       | 首页  | 稽查风险              |            |                                           |                                        |
| 🛽 风险中心 🔷 🔨 |     | _                 |            |                                           |                                        |
| 稽查风险       | 立即检 | 测                 |            |                                           |                                        |
| 发票风险       |     | 报告所属期             | 报告生成时间     | 检测结果                                      | 操作                                     |
| 增值税风险      |     | 2023年             | 2024-08-30 | 生成中                                       | 生成中                                    |
| 所得税风险      |     | 2023-2024年08月     | 2024-08-29 | 存在4个高风险,0个中风险,2个低风险,5个重要疑点,22个中等疑点,1个一般疑点 | 宣看报告 下载 重新生成                           |
| 财务风险       |     | 2024年             | 2024-08-20 | 存在2个高风险,0个中风险,1个低风险,3个重要疑点,14个中等疑点,1个一般疑点 | 宣看报告 下载 重新生成                           |
| 信用风险       |     | 2021年             | 2024-06-26 | 存在4个高风险,0个中风险,2个低风险,4个重要疑点,16个中等疑点,2个一般疑点 | <b>宣看报告</b>  下载 重新生成                   |
| 🖻 企业信息     |     | 2024年             | 2024-06-26 | 存在2个高风险,0个中风险,1个低风险,3个重要疑点,14个中等疑点,1个一般疑点 | 宣看报告   下载   重新生成                       |
| 目 企业数据 ~   |     | 2024年             | 2024-06-21 | 存在2个高风险,0个中风险,1个低风险,3个重要疑点,14个中等疑点,1个一般疑点 | 查看报告 下载 重新生成                           |
|            |     | entres other sign |            |                                           | the second of the second second second |

## 三、企业信息

点击导航栏"企业信息",可查看当前企业的基本信息和纳税人登记信息。点击 "更新信息"按钮,可更新企业最新的相关信息。

| 👽 财税卫士 |                   |                                                                         | 到期时                                                         | 间: 2025-05-11 金财 <b>耳</b>                                                   | 有限公司                                                    | 💿 欢迎您, 📷 🕒 退出登录                                                             |
|--------|-------------------|-------------------------------------------------------------------------|-------------------------------------------------------------|-----------------------------------------------------------------------------|---------------------------------------------------------|-----------------------------------------------------------------------------|
| 豆 首页   | 首页 <b>企业信息</b> 增值 | i税风险                                                                    |                                                             |                                                                             |                                                         |                                                                             |
| 昆 风险中心 |                   |                                                                         |                                                             |                                                                             |                                                         |                                                                             |
| ▶ 企业信息 | 企业信息              |                                                                         |                                                             |                                                                             |                                                         | ○ 更新信息                                                                      |
| E 企业数据 | 税务基本信息            |                                                                         |                                                             |                                                                             |                                                         |                                                                             |
|        | 纳税人识别号(社会信用代码)    | 91410325763148185G                                                      | 纳税人名称                                                       | 洛阳顺势药业有限公<br>司                                                              | 登记注册类型                                                  | 有限责任公司(自然人独<br>资)                                                           |
|        | 组织机构代码            | 76314818-5                                                              | 注册资本 (元)                                                    | 58240000                                                                    | 核准日期                                                    | 2004年06月28日                                                                 |
|        | 开业(设立)日期          | 2004年06月28日                                                             | 从业人数                                                        | 16                                                                          | 适用会计制度                                                  | 小企业会计准则                                                                     |
|        | 注册地邮政编码           | 510520                                                                  | 注册地联系电话                                                     | 155****7330                                                                 | 所属行业                                                    | 中成药生产                                                                       |
|        | 生产经营地邮政编码         | 510520                                                                  | 生产经营地联系电<br>话                                               | 155****7330                                                                 | 纳税人资格类<br>型                                             | 增值税一般纳税人                                                                    |
|        | 实缴资本 (元)          |                                                                         | 企业类型                                                        |                                                                             |                                                         |                                                                             |
|        | 注册地址              | 嵩县城西第三开发区                                                               |                                                             |                                                                             |                                                         |                                                                             |
|        | 生产经营地址            | 嵩县城西第三开发区                                                               |                                                             |                                                                             |                                                         |                                                                             |
|        | 经营范围              | 许可项目: 药品生产; 药品批<br>进出口; 饮料生产; 食品互助<br>可证件为准) 一般项目: 药品<br>医用口罩批发; 日用口罩(非 | 比发;药品零售;保健食品<br>K网销售(依法须经批准的<br>品委托生产;农副产品销售<br>F医用)生产;日用口罩 | 3生产; 食品生产; 消毒剂生产<br>向项目, 经相关部门批准后方可<br>; 住房租赁; 非居住房地产租<br>(非医用) 销售; 食品销售 (0 | (不含危险化学品);<br>「开展经营活动,具体约<br>」赁;消毒剂销售(不自<br>;销售预包装食品);( | 医用口罩生产; 食品销售; 药品<br>经营项目以相关部门批准文件或许<br>含危险化学品); 医用口罩零售;<br>保健食品(预包装)销售; 货物进 |

# 四、企业数据

查看企业发票数据、申报表数据和财务报表数据,系统自动采集相关数据,可根据不同维度查询所需的企业数据信息。

| ❤ 财税卫士          | lûl                                                                    | 洛风 1           | 有限公司 ~                  |                       |              |               | 到期时间: 2025-05 | 5-11 金亂            | 务有限公       | 司 💿 欢迎                | 您, I                  | ⊖ 退出登录                 |
|-----------------|------------------------------------------------------------------------|----------------|-------------------------|-----------------------|--------------|---------------|---------------|--------------------|------------|-----------------------|-----------------------|------------------------|
| 豆 首页            | 首页 <b>发票数据</b>                                                         |                |                         |                       |              |               |               |                    |            |                       |                       |                        |
| 🛙 风险中心 🗸 🗸      | ➤ 送现发票明细 铜项发票明细 进项发票汇总 铜项发票汇总                                          |                |                         |                       |              |               |               |                    |            |                       |                       |                        |
| 🖻 企业信息          |                                                                        |                |                         |                       |              |               |               |                    |            |                       |                       |                        |
| 目企业数据 🔺         | 开葉日期: 2023-08-01 ~ 2024-08-31 (新方名称: 技術方名称宣向) 发展号码: 技发票号码宣询 ( 重適) C 重重 |                |                         |                       |              |               |               |                    |            |                       |                       |                        |
| 发票数据            | 发票种类:                                                                  |                |                         |                       |              |               |               |                    |            |                       |                       |                        |
| 申报表数据           | 序<br>号                                                                 | 开票日<br>期 ≑     | 数电发票<br>号码 <sup>‡</sup> | 发票号<br>码 <sup>‡</sup> | 发票代码 ≑       | 发票种类 💲        | 销方名称 💲        | 认证状态               | 认证月<br>份 ≑ | 金额合<br>计 <sup>‡</sup> | 税额合<br>计 <sup>≑</sup> | 价税合                    |
| 财务报表数据          | 1                                                                      | 2023-11-<br>28 | -                       | 95 76 04              | 11           | 增值税电子普通<br>发票 | 广州,有限<br>司    | <sup>1</sup> 公 未认证 |            | 9,952.54              | 0.00                  | 9,952.54               |
|                 | 2                                                                      | 2023-11-<br>28 | -                       | § 78 04               | 14 1         | 增值税电子普通<br>发票 | 广州 ;有限<br>司   | 松 未认证              |            | 9,952.54              | 0.00                  | 9,952.54               |
|                 | 3                                                                      | 2023-11-<br>28 |                         | 9 377 04              | 111          | 增值税电子普通<br>发票 | 广( 有限<br>司    | 松 未认证              |            | 9,952.54              | 0.00                  | 9,952.54               |
|                 | 4                                                                      | 2023-11-<br>28 | -                       | ۶ <sup></sup> 79 04   | L 11         | 增值税电子普通<br>发票 | 广州有限<br>司     | 松 未认证              |            | 7,587.58              | 0.00                  | 7,587.58               |
| ☞ 财税卫士          | lîl                                                                    | 洛风             | 有限公司 ~                  |                       |              |               | 到期时间: 2025-   | 05-11 金覧           | <b>务有限</b> | (公司  🔝 🗴              | <b>x迎您,</b> 了         | 〇 退出登                  |
| 🖵 首页            | 首                                                                      | 页发             | 票数据                     | 申报表数据                 |              |               |               |                    |            |                       |                       |                        |
| 🛛 风险中心 🗸 🗸      | 100.005                                                                | <b>6</b> 201   | (所得我                    |                       |              |               |               |                    |            |                       |                       |                        |
| 🖻 企业信息          |                                                                        | 76 IE 31       | 171110422               | _                     | _            |               |               |                    |            |                       |                       |                        |
| 目 企业数据 🔹 🔺      | 选择年                                                                    | ≢份: 2024       | ^                       | Q 1                   |              | a l           |               |                    |            |                       |                       |                        |
| 发票数据            | 序号                                                                     | 2021           | 9                       | 销项税额                  | 进项税          | 簡易计税税<br>額    | 期末留抵税         | 应纳税額合<br>计         | 分次预缴税<br>額 | 本期应补(退)               | 税额                    | 采集时间                   |
| 申报表数据<br>财务报表数据 | 1                                                                      | 2023           | )24-12-                 | 9,736,786.12          | 9,946,243.9  | 468.94        | 0.00          | 10,003.79          | 0.00       | 10,003.7              | 79 <sup>2</sup>       | :024-01-10<br>17:24:22 |
|                 | 2                                                                      | 2024-09-0      | 01 ~ 2024-09-<br>30     | 9,237,902.68          | 9,231,405.9  | 36,303.46     | 0.00          | 115,678.41         | 0.00       | 115,678.4             | 1 2                   | :023-10-25<br>15:16:47 |
|                 | 3                                                                      | 2024-08-0      | 01 ~ 2024-08-<br>31     | 10,227,219.29         | 10,259,657.8 | 2,839.95      | 0.00          | 163,516.88         | 0.00       | 163,516.8             | 38 2                  | :023-11-03<br>09:17:02 |
|                 | 4                                                                      | 2024-07-0      | 01 ~ 2024-07-<br>31     | 9,433,740.39          | 9,351,765.5  | 56 1,626.40   | 0.00          | 95,642.47          | 0.00       | 95,642.4              | 17 2                  | 023-11-03:<br>09:17:02 |

| 👽 财税卫士          | ē *                        | えいしょう ~        |                | Ŧ             | 期时间: 2025-05-11  | 金财."             | 公司 📃 欢迎您      | ・ : G 退出登录     |
|-----------------|----------------------------|----------------|----------------|---------------|------------------|------------------|---------------|----------------|
| ♀ 首页            | 首页 财务托                     | 表数据            |                |               |                  |                  |               |                |
| 🔋 风险中心 🛛 🗸 🗸    |                            |                |                | _             |                  |                  |               |                |
| 🖹 企业信息          | 选择年份: 2023                 |                | く 査询 C 重計      | 5             |                  |                  |               |                |
| 目 企业数据 ^        | 所属期                        | 资产合计           | 负债合计           | 所有者权益合计       | 主营业务收入           | 主营业务成本           | 净利润           | 采集时间           |
| 发票数据            | 2023-10-01 ~<br>2023-12-31 | 653,700,799.40 | 594,335,917.48 | 59,364,881.92 | 292,805,643.42   | 282,769,837.05   | 1,341,041.27  | 2023-07-21 14: |
| 申报表数据<br>财务报表数据 | 2023-07-01 ~<br>2023-09-30 | 575,468,986.87 | 515,132,609.99 | 60,336,376.88 | 267,173,413.24   | 259,427,081.13   | 976,746.22    | 2023-04-18 12: |
|                 | 2023-04-01 ~<br>2023-06-30 | 519,709,933.88 | 460,310,296.84 | 59,399,637.04 | 250,218,258.23   | 240,473,024.45   | 1,078,810.15  | 2023-04-18 12: |
|                 | 2023-01-01 ~<br>2023-12-31 | 653,700,799.40 | 594,335,917.48 | 59,364,881.92 | 1,101,331,919.52 | 1,064,506,488.33 | -816,444.31   | 2023-07-21 14: |
|                 | 2023-01-01 ~<br>2023-03-31 | 525,335,963.24 | 467,015,136.35 | 58,320,826.89 | 290,504,970.07   | 281,836,545.70   | -4,213,041.95 | 2023-04-18 12: |
|                 |                            |                |                |               |                  |                  | 1-5 共5条 <     | 1 > 10 条/页 >   |